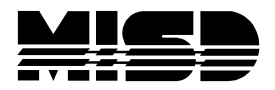

# **Pre Build Reports in PowerScheduler**

#### Check the box preceding the report title to use a selected group of Students

Alternate Request Report

When you click on the reports that display to the screen, you cannot tell when they are running (there is no ball circling at the top, or hour glass tumbling, or any bars at the bottom of the screen). Some take several minutes to display on the screen – be patient.

Also remember that anything in blue is a link and is clickable. Headings in blue will re-sort.

Reports that display to the screen can be printed by selecting the printer icon at the upper right area of the screen in the blue bar just under the Scheduling Year.

#### **Conflict Matrix Export**

This report exports a Course Conflict Matrix. Run once all requests are in.

- Setup Example:
  - $\circ$   $\,$  Include all students you also have the option to only use a select group of students.
  - Output form: select Tab-delimited (\*Simple HTML will print to the screen)
  - o Conflict Definition: select count students with multiple requests for a...
  - Identify course by: select course names

#### • Courses Across Top:

- Include all courses
- Sort by: select course name
- Include rows for: select number of requests (or sections)

#### • Courses Along Side:

- Include all courses
- Sort by: select course name
- Include columns for: select number of requests (or sections)

If you have selected to include all courses, you don't need to check all the boxes.

Submit and save.

Select desktop and save.

In exclude select file -> open -> select desktop

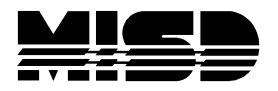

Down in Files of type: drop down and select All Files(\*.\*)

Select the file SchedulerData.text and Open

Select Next and Next again

On this third screen hold down your shift key and move the bottom bar to the far right and click on the last column – this should highlight all the columns

Select Text and Finish (by opening the report up this way preserves the numbers as text)

\*If you select Output Form as HTML and want to copy & paste into Excel, you will need to move the top row to the right to align.

You may also want to run on certain groups of classes, for example singleton classes. In Excel you may want to Filter to narrow down the courses with the most conflicts.

|                                      |        | 21st CENTURY TECH TOOLS | 3D ART | ACCOUNTING 1 A | ACCOUNTING 1 B | ACCOUNTING II B | ADV CERAMICS A | ADV PUB DESIGN A | ADV PUB DESIGN B | ADV STRGTH TRNG |
|--------------------------------------|--------|-------------------------|--------|----------------|----------------|-----------------|----------------|------------------|------------------|-----------------|
|                                      | [Reqs] | 16                      | 48     | 23             | 23             | 30              | 96             | 72               | 45               | 38              |
| 21st CENTURY TECH TOOLS              | 16     | 0                       | 1      | 0              | 0              | 0               | 0              | 0                | 0                | 0               |
| 3D ART                               | 48     | 1                       | 0      | 0              | 0              | 0               | 47             | 0                | 0                | 0               |
| ACCOUNTING 1 A                       | 23     | 0                       | 0      | 0              | 23             | 0               | 0              | 0                | 0                | 0               |
| ACCOUNTING 1 B                       | 23     | 0                       | 0      | 23             | 0              | 0               | 0              | 0                | 0                | 0               |
| ACCOUNTING II B                      | 30     | 0                       | 0      | 0              | 0              | 0               | 0              | 0                | 0                | 0               |
| ADV CERAMICS A                       | 96     | 0                       | 47     | 0              | 0              | 0               | 0              | 27               | 0                | 0               |
| ADV PUB DESIGN A                     | 72     | 0                       | 0      | 0              | 0              | 0               | 27             | 0                | 45               | 0               |
| ADV PUB DESIGN B                     | 45     | 0                       | 0      | 0              | 0              | 0               | 0              | 45               | 0                | 0               |
| ADV STRGTH TRNG                      | 38     | 0                       | 0      | 0              | 0              | 0               | 0              | 0                | 0                | 0               |
| ADV THEATRE PRO A                    | 118    | 0                       | 0      | 0              | 0              | 0               | 0              | 45               | 45               | 0               |
| ADV THEATRE PRO B                    | 118    | 0                       | 0      | 0              | 0              | 0               | 0              | 45               | 45               | 0               |
| ADV WEB DESIGN A                     | 2      | 0                       | 0      | 1              | 1              | 0               | 0              | 0                | 0                | 0               |
| ADV WEB DESIGN B                     | 2      | 0                       | 0      | 1              | 1              | 0               | 0              | 0                | 0                | 0               |
| ADVANCED DIGITAL MEDIA PRODUCTIONS A | 1      | 0                       | 0      | 0              | 0              | 0               | 0              | 0                | 0                | 0               |
| ADVANCED DIGITAL MEDIA PRODUCTIONS B | 1      | 0                       | 0      | 0              | 0              | 0               | 0              | 0                | 0                | 0               |
| ADVANCED MARKETING A                 | 19     | 0                       | 0      | 0              | 0              | 0               | 0              | 0                | 0                | 0               |
| ALGEBRA A                            | 240    | 0                       | 0      | 0              | 0              | 0               | 0              | 0                | 0                | 0               |
| ALGEBRA B                            | 240    | 0                       | 0      | 0              | 0              | 0               | 0              | 0                | 0                | 0               |
| ALGEBRA II A                         | 39     | 0                       | 0      | 0              | 0              | 0               | 0              | 0                | 0                | 0               |
| ALGEBRA II B                         | 39     | 0                       | 0      | 0              | 0              | 0               | 0              | 0                | 0                | 0               |
| AMER GOVT                            | 214    | 1                       | 48     | 23             | 23             | 0               | 47             | 0                | 0                | 0               |
| AP CALCULUS A                        | 17     | 0                       | 0      | 0              | 0              | 0               | 0              | 0                | 0                | 0               |
| AP CALCULUS B                        | 17     | 0                       | 0      | 0              | 0              | 0               | 0              | 0                | 0                | 0               |
| AP ENG LIT AND COMP A                | 61     | 0                       | 0      | 21             | 21             | 0               | 0              | 0                | 0                | 0               |
| AP ENG LIT AND COMP B                | 61     | 0                       | 0      | 21             | 21             | 0               | 0              | 0                | 0                | 0               |
| ASE NATEF AUTO 1 A                   | 24     | 0                       | 0      | 0              | 0              | 0               | 0              | 0                | 0                | 0               |
| ASE NATEF AUTO 1 B                   | 24     | 0                       | 0      | 0              | 0              | 0               | 0              | 0                | 0                | 0               |
| ASE NATEF AUTO 2 B                   | 53     | 0                       | 0      | 0              | 0              | 0               | 0              | 0                | 0                | 38              |
| BASIC THEATRE                        | 42     | 0                       | 0      | 21             | 21             | 0               | 0              | 0                | 0                | 0               |
| BIOLOGY 1A                           | 127    | 15                      | 0      | 0              | 0              | 0               | 0              | 0                | 0                | 0               |
| BIOLOGY 1B                           | 127    | 15                      | 0      | 0              | 0              | 0               | 0              | 0                | 0                | 0               |
| BROADCAST SPEECH                     | 50     | 0                       | 0      | 0              | 0              | 0               | 0              | 0                | 0                | 0               |
| BUSINESS LAW                         | 70     | 1                       | 1      | 0              | 0              | 0               | 27             | 27               | 0                | 0               |
| CHEM 1 A                             | 116    | 0                       | 0      | 0              | 0              | 17              | 9              | 0                | 0                | 0               |
| CHEM 1 B                             | 116    | 0                       | 0      | 0              | 0              | 17              | 9              | 0                | 0                | 0               |

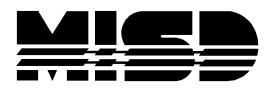

#### **Conflicting Students List**

This report identifies Students with primary requests for two given courses. It will produce a list of Students that have the following 2 course requests. When I tested this it also looked at Electives but not alternates.

| Students With Request Conflict |           |
|--------------------------------|-----------|
| Course Number 1                | Associate |
| Course Number 2                | Associate |
| Report Output Locale           | English 🗸 |

Once the list is produced these Students become your selection. You will see the Functions Menu at the top which you can use for further processing.

| Students | with Conflict               |                |
|----------|-----------------------------|----------------|
|          |                             | Functions Menu |
| #        | Student                     |                |
| 1.       | Abbott, Lennox              |                |
| 2.       | Abernathy, Adrian Jace      |                |
| 3.       | Abrams, Anisa               |                |
| 4.       | Agee, Hailee Annmarie       |                |
| 5.       | Al-Mashhadi, Jessica Heaven |                |
| 6.       | Albrecht, Diona Joseph      |                |
| 7.       | Alegada, Kapri Sandy        |                |

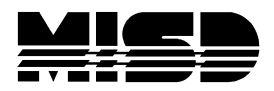

#### **Course List**

This report contains a list of the Courses that you are offering in your Catalog. You can run this report to see what information is missing or incorrect at a glance. The list contains pertinent information: Course Number, Name, Department, Max, Number of Sections,

Periods per Meeting & Cycle, Frequency, Scheduled Terms, Terms Offered, Load Priority, and Rank.

**Note:** If the Master Schedule is copied and/or sections are created in the Visual Scheduler they may not populate in this report. Check the Master Schedule List for sections.

| ourses         |                         |                   |                 |     |          |               |           |             |                  |                |                  |            |    |      |                 |                      |         |
|----------------|-------------------------|-------------------|-----------------|-----|----------|---------------|-----------|-------------|------------------|----------------|------------------|------------|----|------|-----------------|----------------------|---------|
| ld: 2022-2023  | Hand Catalog: High Sch  | ool - Always sele | ct THIS catalog |     |          |               |           |             |                  |                |                  |            |    |      |                 |                      |         |
| -              |                         |                   |                 |     |          |               |           |             |                  |                |                  |            |    |      |                 |                      |         |
| Basic Filter   |                         |                   | Г               |     |          |               |           |             |                  |                |                  |            |    |      |                 |                      | 7       |
|                |                         |                   | L               |     |          |               |           |             |                  |                |                  |            |    |      |                 | 6                    | ear Ann |
|                |                         |                   |                 |     |          |               |           |             |                  |                |                  |            |    |      |                 |                      | par Apt |
| 278 of 278 ite | ms                      |                   |                 |     |          |               |           |             |                  |                |                  |            |    |      |                 |                      |         |
| Number         | Name                    | Scheduled         | Department      | Мах | Sections | PP<br>Meeting | Frequency | PP<br>Cycle | Start<br>Periods | Sched<br>Terms | Terms<br>Offered | Facilities | LP | Team | Section<br>Type | Sections<br>to Offer | Rank    |
| HS0023         | PRE ALG A               | Y                 | MATH            | 35  | 7        | 1             | 1         | 1           |                  | 1              | S1,S2            |            | 7  | N    | N               | 1                    | 203     |
| HS0123         | PRE ALG B               | Y                 | MATH            | 35  | 7        | 1             | 1         | 1           |                  | 1              | S1,S2            |            | 7  | N    | N               | 1                    | 204     |
| HS0124         | CT PRE-ALGEBRA A        | Y                 | LD SP ED        | 35  | 1        | 1             | 1         | 1           |                  | 1              | S1,S2            |            | 7  | N    | N               | 1                    | 47      |
| HS0125         | CT PRE-ALGEBRA B        | Y                 | LD SP ED        | 35  | 1        | 1             | 1         | 1           |                  | 1              | S1,S2            |            | 7  | N    | N               | 1                    | 45      |
| HS0126         | CT SCIENCE<br>INQUIRY A | Y                 | LD SP ED        | 35  | 1        | 1             | 1         | 1           |                  | 1              | S1,S2            |            | 7  | N    | N               | 1                    | 54      |
| HS0127         | CT SCIENCE<br>INQUIRY B | Y                 | LD SP ED        | 35  | 1        | 1             | 1         | 1           |                  | 1              | S1,S2            |            | 7  | N    | N               | 1                    | 55      |
| HS0128         | ELEMENTS PRE-<br>ALG A  | Y                 | SP SERVICE      | 35  | 0        | 1             | 1         | 1           |                  | 1              | S1,S2            |            | 0  | N    | N               | 1                    |         |
| HS0129         | ELEMENTS PRE-<br>ALG B  | Y                 | SP SERVICE      | 35  | 0        | 1             | 1         | 1           |                  | 1              | \$1,\$2          |            | 0  | N    | N               | 1                    |         |

In looking at this Course List report you can quickly see that 2 courses don't have a Department listed, they also have no sections, load priority, etc which tells you to either fill them in or if these Courses are not being used, remove them from your catalog.

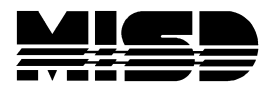

### **Course Relationships**

This is a simple list of all the Courses that have a Relationship & the Type of Relationship.

| Course Relations               | Course Relationships                     |                 |                |                           |      |  |  |  |  |
|--------------------------------|------------------------------------------|-----------------|----------------|---------------------------|------|--|--|--|--|
| Build: 2022-2023 Hand Catalog: | High School - Always select THIS catalog |                 |                |                           |      |  |  |  |  |
| Course Number 1                | Course Name 1                            | Course Number 2 | Course Name 2  | Туре                      | Code |  |  |  |  |
| HS1600                         | ACCOUNTING 1 A                           | HS1602          | ACCOUNTING 1 B | Must Load the Term Before |      |  |  |  |  |
|                                |                                          |                 |                |                           |      |  |  |  |  |

### **Course Request Tally**

This report lists the number of Primary Requests and Alternates for each Course. This report can be run for all or a selected number of Students.

| Course Req            | uest Tally                                          |         |           |              |       |
|-----------------------|-----------------------------------------------------|---------|-----------|--------------|-------|
| Build: 2022-2023 Hand | d Catalog: High School - Always select THIS catalog |         |           |              |       |
| Course                | Course Name                                         | Primary | Alternate | Elective Alt | Total |
| HS0023                | PRE ALG A                                           | 127     | 0         | 0            | 127   |
| HS0123                | PRE ALG B                                           | 127     | 0         | 0            | 127   |
| HS0460                | MST 11 IDS 3 A                                      | 27      | 0         | 0            | 27    |
| HS1011                | DRG PNTG AND DSGN I                                 | 37      | 0         | 0            | 37    |
| HS1101                | INTRO TO ART                                        | 47      | 0         | 0            | 47    |
| HS1131                | ADV CERAMICS A                                      | 96      | 0         | 0            | 96    |
| HS1133                | 3D ART                                              | 48      | 0         | 1            | 49    |
| HS1451                | COMPUTER LITERACY                                   | 11      | 0         | 4            | 15    |
| HS1452                | INTRO TO COMPUTER SCIENCE                           | 27      | 0         | 0            | 27    |
| HS1456                | 21st CENTURY TECH TOOLS                             | 16      | 0         | 1            | 17    |

### **Requests by Course**

This report lists all Courses and the Students who have requested each. This report can be run for all or a selected number of Students.

| ild: 2022-2023 Hand Cata | og: High School - Always select THIS catalog |                               |
|--------------------------|----------------------------------------------|-------------------------------|
| Course #                 | Course Name                                  | # Student Name                |
| HS0023                   | PRE ALG A                                    | 1 Abbott, Lennox              |
|                          |                                              | 2 Abernathy, Adrian Jace      |
|                          |                                              | 3 Abrams, Anisa               |
|                          |                                              | 4 Agee, Hailee Annmarie       |
|                          |                                              | 5 Al-Mashhadi, Jessica Heaven |
|                          |                                              | 6 Albrecht, Diona Joseph      |
|                          |                                              | 7 Alegada, Kapri Sandy        |
|                          |                                              | 8 Altamimi, Deshawn           |
|                          |                                              | 9 Archambault, Rebekah Ja'Niy |
|                          |                                              | 10 Awan, Isabel Abdul         |
|                          |                                              | 11 Barua, Nahid Daylin        |
|                          |                                              | 12 Bishop, Selena Marc        |
|                          |                                              | 13 Blackburn, Cristina King   |
|                          |                                              | 14 Bonk, Tristin Brooklyn     |
|                          |                                              | 15 Boothe, Zoe' Trey          |
|                          |                                              | 16 Booza, Brenden             |

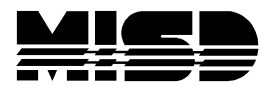

### **Requests by Student**

This report lists all Students and their Course Requests. This report can be run for all or a selected number of Students.

| Requests By           | Student                                           |     |          |                           |
|-----------------------|---------------------------------------------------|-----|----------|---------------------------|
| Build: 2022-2023 Hand | Catalog: High School - Always select THIS catalog |     |          |                           |
| Student #             | Student Name                                      | #   | Course # | Course Name               |
| 106836                | Abbott, Lennox                                    | 1.  | HS7040   | BIOLOGY 1A                |
|                       |                                                   | 2.  | HS7045   | BIOLOGY 1B                |
|                       |                                                   | 3.  | HS2013   | ENG 9 A                   |
|                       |                                                   | 4.  | HS2014   | ENG 9 B                   |
|                       |                                                   | 5.  | HS6903   | ESS HLTH AND LIV SKL      |
|                       |                                                   | 6.  | HS1101   | INTRO TO ART              |
|                       |                                                   | 7.  | HS1452   | INTRO TO COMPUTER SCIENCE |
|                       |                                                   | 8.  | HS3960   | PHYSICAL EDUCATION        |
|                       |                                                   | 9.  | HS0023   | PRE ALG A                 |
|                       |                                                   | 10. | HS0123   | PRE ALG B                 |
|                       |                                                   | 11. | HS5210   | SPANISH 1 A               |
|                       |                                                   | 12. | HS5215   | SPANISH 1 B               |
|                       |                                                   | 13. | HS8128   | US HIST 1 A               |
|                       |                                                   | 14. | HS8129   | US HIST II B              |
|                       |                                                   | 15. | HS6959   | WEB DESIGN I              |
| 113290                | Abernathy, Adrian Jace                            | 1.  | HS7040   | BIOLOGY 1A                |
|                       |                                                   | 2.  | HS7045   | BIOLOGY 1B                |

### **Room List**

This report lists the Rooms and their demographics.

|   | Rooms               |                                                |        |       |            |                |            |               |             |          |       |
|---|---------------------|------------------------------------------------|--------|-------|------------|----------------|------------|---------------|-------------|----------|-------|
| 1 | Build: 2022-2023 Ha | nd Catalog: High School - Always select THIS c | atalog |       |            |                |            |               |             |          |       |
|   | Number              | Description                                    | Max    | Sched | Department | Dept. Use Only | Facilities | Fac. Use Only | Always Free | Building | House |
|   | A103                | A103                                           | 0      | No    |            | No             |            | No            | No          |          |       |
|   | B214                | B214                                           | 33     | Yes   |            | No             |            | No            | No          |          |       |
|   | C241                | C241 BUS COMP LAB                              | 32     | No    |            | No             |            | No            | No          |          |       |
|   | C244                | C244 TECH STORAGE                              | 0      | No    |            | No             |            | No            | No          |          |       |
|   | LINCOLN             | CON                                            | 99     | Yes   |            | No             |            | No            | No          |          |       |
|   | A100                | A100                                           | 35     | Yes   |            | No             |            | No            | No          |          |       |
|   | A106                | A106                                           | 33     | Yes   |            | No             |            | No            | No          |          |       |
|   | A202                | A202                                           | 33     | Yes   |            | No             |            | No            | No          |          |       |
|   | A204                | A204                                           | 33     | Yes   |            | No             |            | No            | No          |          |       |

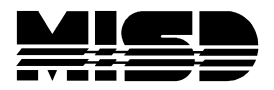

# **Student List**

This report lists all the Students and their Preference page information. This report can be run for all or a selected number of Students.

| Students<br>Build: 2022-2023 | Students Build: 2022-2023 Hand Catalog: High School - Always select THIS catalog |       |        |            |          |      |        | Teams will displa<br>and display on th<br>Preferences scree | cted  |      |
|------------------------------|----------------------------------------------------------------------------------|-------|--------|------------|----------|------|--------|-------------------------------------------------------------|-------|------|
| Number                       | Name                                                                             | Grade | Gender | Next Grade | Priority | YOG  | Locked | Building                                                    | House | Team |
| 106836                       | Abbott, Lennox                                                                   | 8     | М      | 9          | 40       | 2026 | No     | The word                                                    |       |      |
| 113290                       | Abernathy, Adrian Jace                                                           | 8     | М      | 9          | 40       | 2026 | No     | Locked' is                                                  |       |      |
| 109020                       | Abrams, Anisa                                                                    | 8     | F      | 9          | 40       | 2026 | No     | deceiving; it has                                           |       |      |
| 104857                       | Agee, Hailee Annmarie                                                            | 8     | F      | 9          | 40       | 2026 | No     | been confirmed<br>with                                      |       |      |
| 106631                       | Al-Mashhadi, Jessica Heaven                                                      | 8     | F      | 9          | 40       | 2026 | No     | PowerSchool that                                            |       |      |
| 112741                       | Albrecht, Diona Joseph                                                           | 8     | F      | 9          | 40       | 2026 | No 3   | you cannot lock a                                           |       |      |
| 105153                       | Alegada, Kapri Sandy                                                             | 8     | F      | 9          | 40       | 2026 | No     | schedule.                                                   |       |      |
| 108216                       | Altamimi, Deshawn                                                                | 8     | М      | 9          | 40       | 2026 | No     |                                                             |       |      |

# **Student Request Tally**

This report lists the number of requests & alternates for each Student and the Number of Credits for each. This report can be run for all or a selected number of Students.

| Stu      | dent Request           | Tally                                    |             |         |         |           |         |       |         |
|----------|------------------------|------------------------------------------|-------------|---------|---------|-----------|---------|-------|---------|
| Build: 2 | 022-2023 Hand Catalog: | High School - Always select THIS catalog |             |         |         |           |         |       |         |
|          | #                      | Student                                  | % Scheduled | Primary | Credits | Alternate | Credits | Total | Credits |
|          | 1. Abbott, Lennox      |                                          | 0           | 15      | 7.5     | 0         | 0       | 15    | 7.5     |
|          | 2. Abernathy, Adrian   | Jace                                     | 0           | 15      | 7.5     | 0         | 0       | 15    | 7.5     |
|          | 3. Abrams, Anisa       |                                          | 0           | 15      | 7.5     | 0         | 0       | 15    | 7.5     |
|          | 4. Adamus, Jaida       |                                          | 0           | 12      | 6       | 0         | 0       | 12    | 6       |

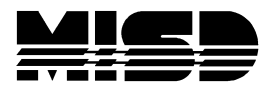

# **Teacher Assignments by Course**

This report lists the Teacher Assignments for each Course.

| Course # | Course Name           | # Teacher Name         | # Sections | Term |
|----------|-----------------------|------------------------|------------|------|
| 19005    | Advanced Cabinetry I  | 1. Berndt, Gordie E    | 1          |      |
| 19006    | Advanced Cabinetry II | 1. Berndt, Gordie E    | 1          |      |
| 22011    | Advanced Ceramics I   | 1. Martin, Gabriel U   | 1          |      |
| 22012    | Advanced Ceramics II  | 1. Martin, Gabriel U   | 1          |      |
| 21005    | Advanced Foods I      | 1. Brachemyer, Dan     | 1          |      |
| 21006    | Advanced Foods II     | 1. Brachemyer, Dan     | 1          |      |
| 22019    | Advanced sculpting I  | 1. Thatcher, Angela B  | 1          |      |
| 22020    | Advanced Sculpting II | 1. Thatcher, Angela B  | 1.         |      |
| 10003A   | Algebra               | 1. Derringer, Malcom B | 1          |      |
| 10008A   | AP Calculus           | 1. Derringer, Malcom B | 1          |      |
| 11006A   | AP Chemistry          | 1. Garcia, Jerry M     | 2          |      |
| 12009A   | AP English Lit & Comp | 1. Leier, Joshua P     | 1          |      |
| 11008A   | AP Physics            | 1. Mitchell, Sean V    | 1          |      |
| 22003    | Art I                 | 1. Kimball, John I     | 1          |      |
| 22004    | Art II                | 1. Kimball, John I     | 1          |      |
| 18001    | Band                  | 1. Kook, Steve M       | 2          |      |
| 11003A   | Biology               | 1. Mitchell, Sean V    | 1          |      |
| 19003    | Cabinetry I           | 1. Berndt, Gordie E    | 1          |      |
| 19004    | Cabinetry II          | 1. Berndt, Gordie E    | 1          |      |

### **Teacher Assignments by Teacher**

This report lists all the Course Assignments for each Teacher.

| ach |                                                                                                    |                                                                                                    |                                                                                                    |                                                                                                    |
|-----|----------------------------------------------------------------------------------------------------|----------------------------------------------------------------------------------------------------|----------------------------------------------------------------------------------------------------|----------------------------------------------------------------------------------------------------|
|     |                                                                                                    |                                                                                                    |                                                                                                    |                                                                                                    |
|     |                                                                                                    |                                                                                                    |                                                                                                    |                                                                                                    |
| #   | Course Name                                                                                                    | Course #                                                                                                    | # Sections                                                                                                    | Term                                                                                                    |
| 1.  | Ceramics I                                                                                                    | 22009                                                                                                    | 1                                                                                                    |                                                                                                    |
| 2.  | Ceramincs II                                                                                                    | 22010                                                                                                    | 1                                                                                                    |                                                                                                    |
| 3.  | Introduction to Ceramics I                                                                                                    | 22007                                                                                                    | 1                                                                                                    |                                                                                                    |
| 4.  | Introduction to Ceramics II                                                                                                    | 22008                                                                                                    | 1                                                                                                    |                                                                                                    |
| 1.  | Family Education                                                                                                    | 17003                                                                                                    | 4                                                                                                    |                                                                                                    |
| 1.  | Advanced Cabinetry I                                                                                                    | 19005                                                                                                    | 1                                                                                                    |                                                                                                    |
| 2.  | Advanced Cabinetry II                                                                                                    | 19006                                                                                                    | 1                                                                                                    |                                                                                                    |
| 3.  | Cabinetry I                                                                                                    | 19003                                                                                                    | 1                                                                                                    |                                                                                                    |
| 4.  | Cabinetry II                                                                                                    | 19004                                                                                                    | 1                                                                                                    |                                                                                                    |
| 1.  | Master Craftsman I                                                                                                    | 19007                                                                                                    | 1                                                                                                    |                                                                                                    |
| 2.  | Master Craftsman II                                                                                                    | 19008                                                                                                    | 1                                                                                                    |                                                                                                    |
| 3.  | Robotics I                                                                                                    | 20005                                                                                                    | 1                                                                                                    |                                                                                                    |
| 4.  | Robotics II                                                                                                    | 20006                                                                                                    | 1                                                                                                    |                                                                                                    |
| 1.  | Advanced Foods I                                                                                                    | 21005                                                                                                    | 1                                                                                                    |                                                                                                    |
| 2.  | Advanced Foods II                                                                                                    | 21006                                                                                                    | 1                                                                                                    |                                                                                                    |
| 3.  | Food and Nutrition                                                                                                    | 21003                                                                                                    | 1                                                                                                    |                                                                                                    |
| 4.  | Food Pairing                                                                                                    | 21004                                                                                                    | 1                                                                                                    |                                                                                                    |
| 1.  | Culinary Cuisine I                                                                                                    | 21007                                                                                                    | 1                                                                                                    |                                                                                                    |
| 2.  | Culinary Cuisine II                                                                                                    | 21008                                                                                                    | 1                                                                                                    |                                                                                                    |
| 1.  | Creative Writing                                                                                                    | 12007A                                                                                                    | 2                                                                                                    |                                                                                                    |
| 2.  | Journalism                                                                                                    | 12006A                                                                                                    | 2                                                                                                    |                                                                                                    |
| 1.  | English 10                                                                                                    | 12002A                                                                                                    | 4                                                                                                    |                                                                                                    |
| 1.  | Algebra                                                                                                    | 10003A                                                                                                    | 1                                                                                                    |                                                                                                    |
|     | #           1.           2.           3.           4.           1.           2.           3.           4.           1.           2.           3.           4.           1.           2.           3.           4.           1.           2.           3.           4.           1.           2.           3.           4.           1.           2.           3.           4.           1.           2.           3.           4.           1.           2.           3.           4.           1.           2.           1.           2.           1.           2.           1.           2.           1.           2.           3.           4.           1.           2.           3. | #       Course Name         1.       Ceramics I         2.       Ceramics II         3.       Introduction to Ceramics I         4.       Introduction to Ceramics II         5.       Introduction to Ceramics II         6.       Introduction to Ceramics II         7.       Family Education         1.       Advanced Cabinetry I         2.       Advanced Cabinetry II         3.       Cabinetry II         4.       Cabinetry II         5.       Gabinetry II         6.       Master Craftsman I         2.       Master Craftsman II         3.       Robotics I         4.       Robotics I         5.       Food and Nutrition         4.       Food Pairing         1.       Culinary Cuisine I         2.       Culinary Cuisine II         3.       Creative Writing         2.       Journalism         1.       English 10         1.       Algebra | #         Course Name         Course #           1.         Ceramics I         2009           2.         Ceramics II         22010           3.         Introduction to Ceramics I         22007           4.         Introduction to Ceramics II         22008           1.         Family Education         17003           1.         Advanced Cabinetry I         19005           2.         Advanced Cabinetry I         19005           3.         Cabinetry I         19003           4.         Cabinetry II         19004           1.         Master Craftsman I         19007           2.         Master Craftsman I         20005           4.         Robotics I         20005           5.         Advanced Foods I         21005           6.         Robotics I         21005           7.         Advanced Foods I         21005           8.         Food Pairing         21004           1.         Culinary Cuisine I         21007           2.         Culinary Cuisine II         21007           2.         Culinary Cuisine II         21007           3.         Food Pairing         12007A           4. | #         Course Name         Course #         # Sections           1.         Ceramics I         22009         1           2.         Ceramics II         22010         1           3.         Introduction to Ceramics I         22007         1           4.         Introduction to Ceramics II         22008         1           5.         Introduction to Ceramics II         22008         1           6.         Introduction to Ceramics II         10005         1           1.         Advanced Cabinetry I         19005         1           2.         Advanced Cabinetry II         19006         1           3.         Cabinetry II         19007         1           4.         Cabinetry II         19007         1           2.         Master Craftsman I         19007         1           3.         Robotics I         20006         1           4.         Robotics I         20006         1           5.         Food Paling         21007         1           6.         Advanced Foods II         21007         1           7.         Advanced Foods II         21007         1           8.         Food Paling |

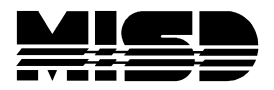

# **Teacher List**

This report lists Teacher's Scheduling Preferences.

| Teachers                                                                |            |        |             |             |          |       |      |  |  |  |
|-------------------------------------------------------------------------|------------|--------|-------------|-------------|----------|-------|------|--|--|--|
| Build: 2022-2023 Hand Catalog: High School - Always select THIS catalog |            |        |             |             |          |       |      |  |  |  |
| Teacher                                                                 | Department | Room   | Consecutive | Always Free | Building | House | Team |  |  |  |
| Ahmed, Tahj                                                             |            | A204   | 5           | No          |          |       |      |  |  |  |
| Ambers, Richard                                                         |            | C228   | 5           | No          |          |       |      |  |  |  |
| Ayers, Monique of                                                       |            |        | 1           | No          |          |       |      |  |  |  |
| Baird, Megan                                                            |            |        | 5           | No          |          |       |      |  |  |  |
| Binion, Ivan Mst                                                        |            | BUTCHR | 5           | No          |          |       |      |  |  |  |
| Blessitt, Semaj                                                         |            | T417   | 5           | No          |          |       |      |  |  |  |
| Brock, Sama                                                             |            |        | 5           | No          |          |       |      |  |  |  |
| Burnett, Ryleigh                                                        |            | BAND   | 5           | No          |          |       |      |  |  |  |
| Carlton, Ryleigh                                                        |            | B217   | 5           | No          |          |       |      |  |  |  |
| Caver, Tausif                                                           |            | D258   | 5           | No          |          |       |      |  |  |  |
| Christianson, Danielle                                                  |            | B121   | 5           | No          |          |       |      |  |  |  |
| Cronk, Serenity                                                         |            | C231   | 4           | No          |          |       |      |  |  |  |
| Defaultlast, Robin FC                                                   |            |        | 1           | No          |          |       |      |  |  |  |
| Dortch, Danielle EL                                                     |            |        | 5           | No          |          |       |      |  |  |  |
| Ecklesdafer, Alana                                                      |            | C239   | 5           | No          |          |       |      |  |  |  |
| Eddington, Cordell                                                      |            | C240   | 5           | No          |          |       |      |  |  |  |
| Engelbert, Gerald                                                       |            |        | 1           | No          |          |       |      |  |  |  |